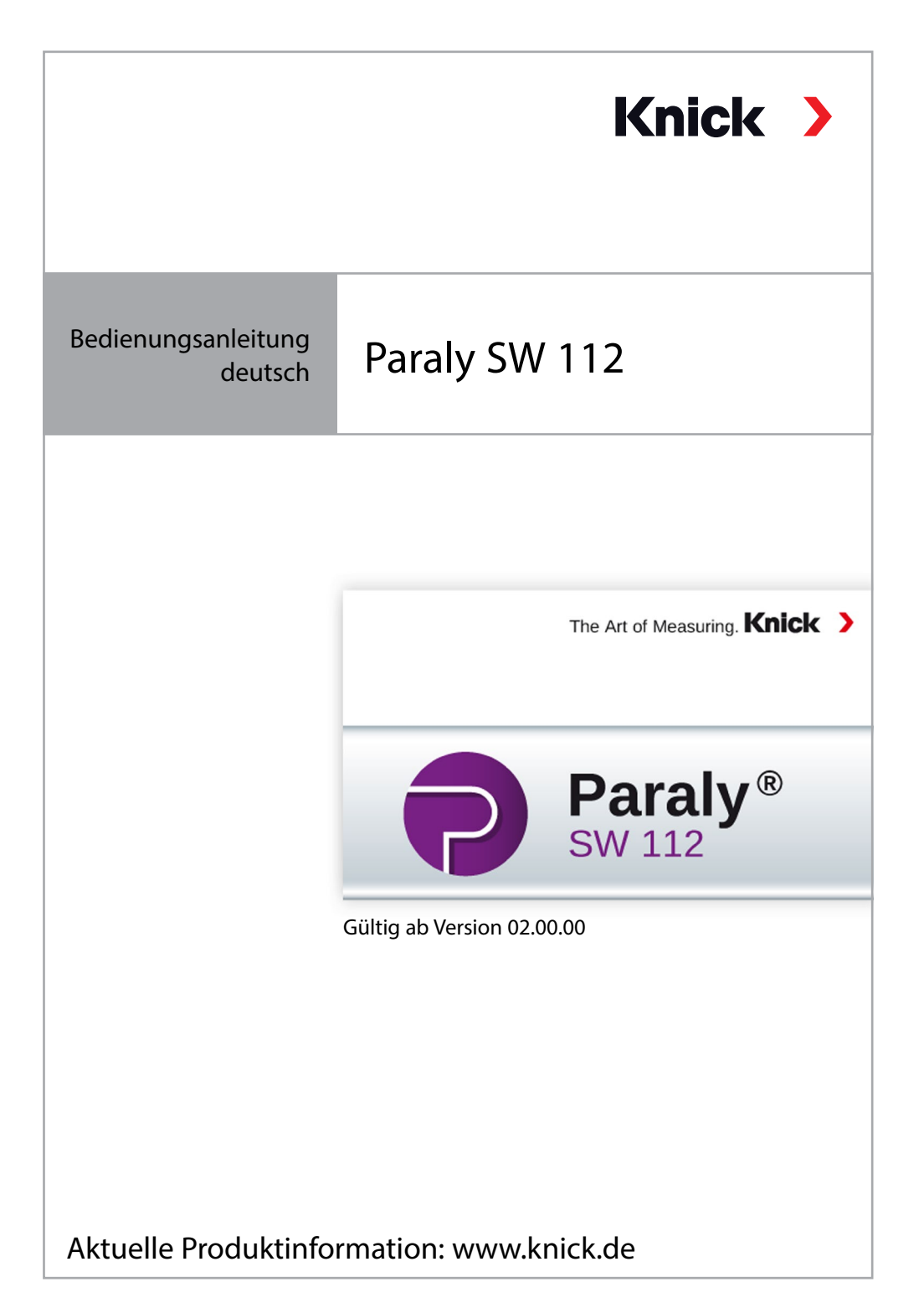

### Bitte beachten:

Die PC-Software Paraly SW112 ab der Version 02.00.00 unterstützt nicht mehr die Geräteserie Portamess.

Verwenden Sie für Geräte der Serie Portamess die PC-Software Paraly SW112 der Versionen 01.xx.xx.

# Inhaltsverzeichnis

| Start                                              | 4  |
|----------------------------------------------------|----|
| Einführung                                         | 4  |
| Systemanforderungen                                | 4  |
| Installation                                       | 4  |
| Programmstart                                      | 5  |
| Erste Schritte                                     | 5  |
| Geräteanschluss und -aktivierung                   | 6  |
| Zugangsverwaltung                                  | 7  |
| Messen                                             | 8  |
| Gerätelogger                                       | 14 |
| Konfiguration                                      | 16 |
| Allgemein                                          | 17 |
| Sensorkontrolle für Memosens-Sensoren              |    |
| Messen und Kalibrieren                             | 19 |
| Gerätelogger                                       |    |
| Information                                        | 21 |
| Aktualisierung der Gerätesoftware                  |    |
| Sensornetzdiagramme (nur für pH- und Oxy-Sensoren) | 24 |
| Index                                              | 25 |
|                                                    |    |

## Einführung

Die PC-Software Paraly SW 112 ergänzt die mit Computerschnittstellen ausgestatteten Geräte der Serien Portavo 904, 907 und 908 der Firma Knick Elektronische Messgeräte und ermöglicht die bequeme Verwaltung der Daten, die mit den Geräten erfasst wurden, sowie die einfache und übersichtliche Konfiguration der Geräte.

## Systemanforderungen

Ein PC mit:

- Windows 7/8/10<sup>1)</sup> (32bit- und 64bit-Version)
- Microsoft .Net Framework 4.6 (in Windows 10 bereits enthalten)
- USB 2.0-Anschluss

### Installation

Starten Sie die Installation mit einem Doppelklick auf die Datei ParalySetup.exe.<sup>1)</sup> Diese Datei finden Sie im Ordner Software.

Als Erstes erfolgt die Auswahl der Installationssprache.

**Hinweis:** Die Einstellung der Benutzersprache der Paraly SW können Sie jederzeit nach der Installation in Paraly anpassen. Diese ist unabhängig von der gewählten Installationssprache. Die Änderung der Sprache bedingt einen Neustart des Programms.

Die Paraly-Installation ist für alle Benutzer des PCs (hierfür sind Administrator-Rechte erforderlich) oder für den aktuell angemeldeten Benutzer (ohne Administrator-Rechte) möglich.

<sup>1)</sup> Bei Verwendung eines Computers mit Windows 7 müssen Sie vor dem Installieren von Paraly sicherstellen, dass Microsoft .Net Framework 4.6 installiert ist (kostenloser Download unter www.microsoft.com).

### Programmstart

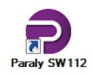

Mit einem Doppelklick auf das Programmsymbol starten Sie die Anwendung.

**Hinweis:** Es ist nicht möglich, von mehreren gestarteten Paraly-Programmen mit ein und demselben Gerät zu kommunizieren.

## **Erste Schritte**

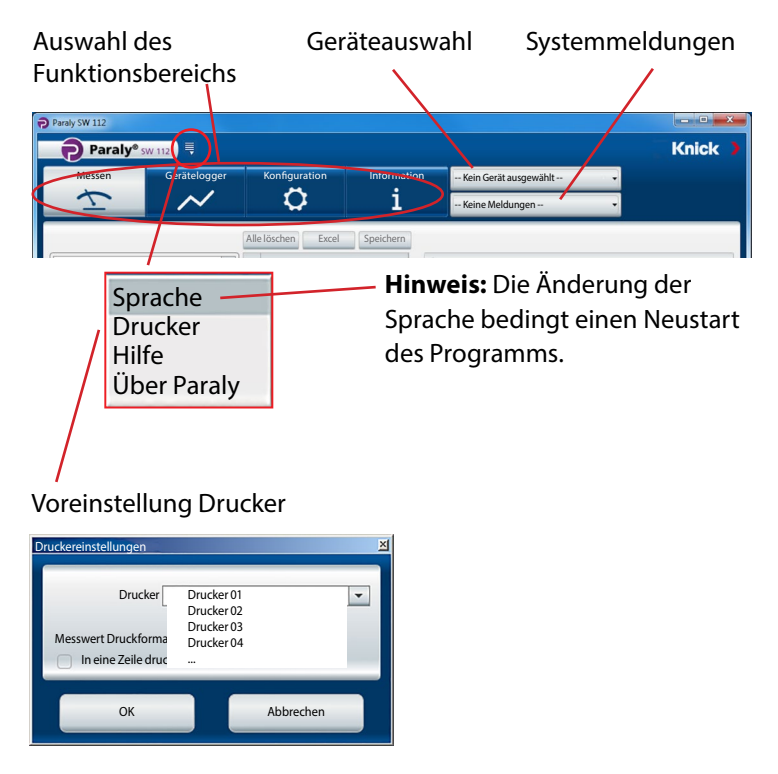

## Geräteanschluss und -aktivierung

Jedes Gerät wird mit Hilfe des mitgelieferten USB-Kabels an die USB-Schnittstelle des PCs angeschlossen. Die Geräte werden vom PC automatisch erkannt. Beim Anschluss mehrerer Geräte geschieht die Aktivierung des gewünschten Geräts im Fenster "Geräteauswahl" auf dem Tab "Portavo (USB)".

Ein Klick auf die Schaltfläche zur Geräteauswahl öffnet dieses Fenster.

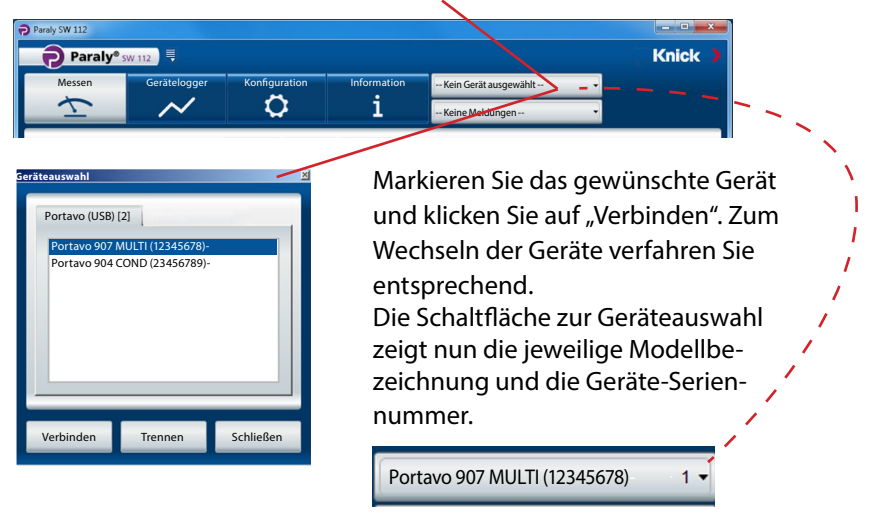

Die Schaltfläche "Trennen" beendet die Verbindung zum aktiven Gerät.

**Hinweis:** Wenn beim ausgewählten Gerät die Loggerfunktion aktiv ist, wird dies durch einen roten Punkt auf der Schaltfläche "Gerätelogger" signalisiert.

## Zugangsverwaltung

In den Geräten Portavo 904/907/908 kann der Zugriff auf bestimmte Funktionen durch eine Zugangsverwaltung geschützt werden (Option 001 SOP<sup>11</sup>). Die Konfiguration der Zugangsverwaltung kann wahlweise im Gerät oder über Paraly SW112 geschehen. Ist die Zugangsverwaltung im angeschlossenen Gerät aktiviert, müssen Sie die Zugangsdaten auch in Paraly eingeben. In Portavo 904 wird der Zugang über Zugangscodes und in Portavo 907/908 über eine Benutzerverwaltung und PIN-Codes realisiert.

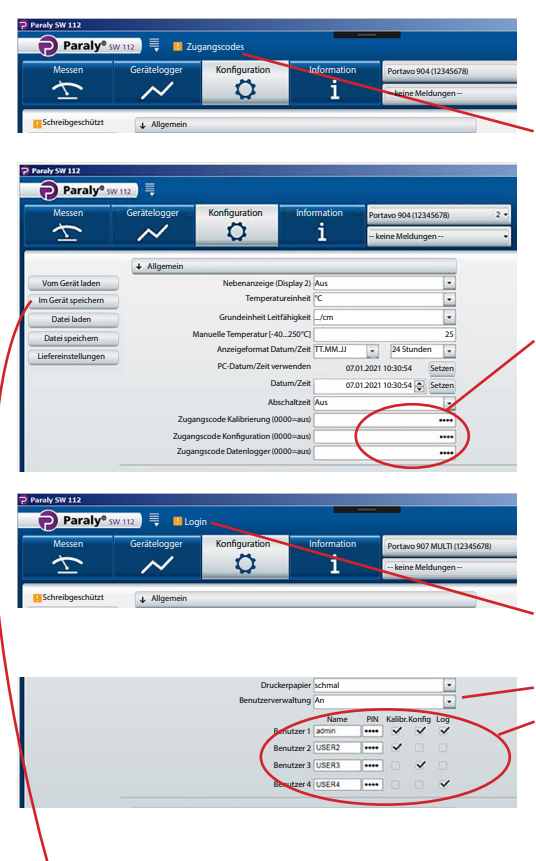

#### Portavo 904:

Sie werden beim Aufrufen geschützter Funktionen zur Eingabe der entsprechenden Zugangscodes aufgefordert.

Hier können Sie, getrennt nach Funktionsbereich, Zugangscodes vergeben oder bestehende Codes ändern.

### Portavo 907/908:

Sie werden beim Aufrufen geschützter Funktionen zur Eingabe der Login-Daten aufgefordert.

Nach Aktivieren der "Benutzerverwaltung" (Auswahl "An") können in diesem Bereich die Benutzerrechte mit Benutzername und zugehörigen Funktionsbereichen eingerichtet oder bestehende angepasst werden.

### Für alle Geräte der Serie Portavo:

Nach Abschluss der Eingaben mit "Im Gerät speichern" die Einstellungen zum Gerät übertragen.

1) Aktivierung der Option im Portavo, siehe Betriebsanleitung Portavo.

Der Funktionsbereich "Messen" erlaubt das Anzeigen und Aufzeichnen der vom Gerät gelieferten Messwerte.

| Paraly SW 112              |                    |                                   |                           |                          |                    |                            | _1        | ٦× |
|----------------------------|--------------------|-----------------------------------|---------------------------|--------------------------|--------------------|----------------------------|-----------|----|
| Paraly® sw 112             |                    |                                   |                           |                          |                    | Kn                         | ick       |    |
| Messen Gerätelogger Ko     | onfiguration       | Information<br>1                  | Portavo 907<br>keine Melo | MULTI (123456)<br>dungen | 78) 1 •            |                            |           |    |
| PC-Logger: Intervall       | Löschen<br>Aktuell | Excel                             | peichern                  | Laden                    | Drucken            |                            |           |    |
| Intervall [s]              | Zeit               | I<br>pH-Wert<br>[pH]              | I<br>pH-Spannung<br>[mV]  | I<br>Temperatur<br>℃]    | I<br>Sensoface     | I<br>Sensor<br>Bestell-Nr. |           |    |
|                            | 06.01.2021 08:2    | 4:04 4,489                        | 148,7                     | 25,0                     | gut                | SE515/1-MS                 |           | 4  |
|                            | 06.01.2021 08:2    | 4:05 4,489                        | 148,7                     | 25,0                     | gut                | SE515/1-MS                 |           |    |
| Start Stopp                | 06.01.2021 08:2    | 4:06 4,489                        | 148,7                     | 25,0                     | gut                | SE515/1-MS                 |           |    |
| Jun Stopp                  | 06.01.2021 08:2    | 4:07 4,489                        | 148,7                     | 25,0                     | gut                | SE515/1-MS                 |           |    |
| Aktuellen Wert aufzeichnen | 06.01.2021 08:2    | 4:08 4,489                        | 148,7                     | 25,0                     | gut                | SE515/1-MS                 |           | -  |
| und drucken                | (I) pH-Wert        | [pH] (I) pl                       | L-Spannung [m             | ♀] ([1)Ter               | A<br>nperatur [°C] | nzahl: 25 Ausge            | ewählt: 1 |    |
| т рн <b>4,489</b>          | 6                  |                                   | Är                        | ndern d                  | er Gröl            | Senauf-                    |           |    |
| I 148,7 mV                 | 5,6                |                                   | un                        | id Diag                  | rammb              | ereich.                    | ••••      |    |
| <u>п</u> 25 с              | 4,8 pH-We<br>06.01 | ert: 4,489 pH -<br>.2021 08:24:04 |                           |                          |                    |                            |           | •  |

Die Messwertanzeigen lassen sich mit einem Mausklick vergrößert darstellen und an beliebiger Stelle des Bildschirms platzieren.

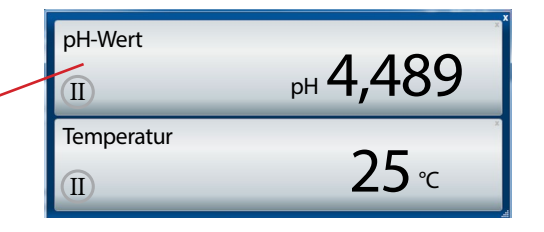

8

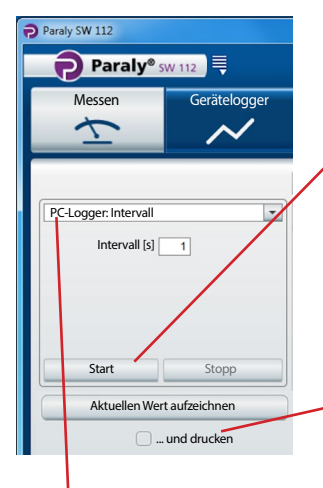

**Achtung!** Mit dem PC-Logger gestartete Messungen werden nur auf dem PC gespeichert, nicht im Gerät.

Benutzen Sie "Start", um die Aufzeichnung entsprechend den eingestellten Parametern zu beginnen. Ein roter Punkt auf der Schaltfläche "Messen" signalisiert den aktivierten PC-Logger.

"Stopp" beendet die Aufzeichnung.

Benutzen Sie "Aktuellen Wert aufzeichnen", um einen einzelnen Wert zu erfassen.

Wenn "… und drucken" aktiviert ist, wird dieser Wert gleichzeitig ausgedruckt.

PC-Logger-Auswahl

| Intervall | Für alle Messungen möglich |              |  |  |  |
|-----------|----------------------------|--------------|--|--|--|
|           | Messgröße:                 | Wertvorgabe: |  |  |  |
|           | Intervall                  | [s]          |  |  |  |

#### Messung: pH, Redox

| Grenzwert | Messgrößen: <sup>1)</sup> | Grenzwertvorgaben<br>(Minimum /Maximum): |
|-----------|---------------------------|------------------------------------------|
|           | pH-Wert                   | [pH]                                     |
|           | pH-Spannung               | [mV]                                     |
|           | rH-Wert                   | [rH]                                     |
|           | Redox-Spannung            | [mV]                                     |
|           | Temperatur                | [°C oder °F]                             |
| Differenz | Messgrößen: 1)            | Differenzwertvorgaben:                   |
|           | pH-Wert                   | [pH]                                     |
|           | pH-Spannung               | [mV]                                     |
|           | rH-Wert                   | [rH]                                     |
|           | Redox-Spannung            | [mV]                                     |
|           | Temperatur                | [°C oder °F]                             |

# 10

### Messung: Leitfähigkeit

| Grenzwert | Messgrößen: <sup>1)</sup> | Grenzwertvorgaben<br>(Minimum /Maximum): |
|-----------|---------------------------|------------------------------------------|
|           | Leitfähigkeit             | [µS/cm]                                  |
|           | Leitfähigkeit (komp.)     | [µS/cm]                                  |
|           | Salinität                 | [g/kg]                                   |
|           | TDS                       | [mg/l]                                   |
|           | Konzentration             | [Gew%]                                   |
|           | Temperatur                | [°C oder °F]                             |
| Differenz | Messgrößen: 1)            | Differenzwertvorgaben:                   |
|           | Leitfähigkeit             | [µS/cm]                                  |
|           | Salinität                 | [g/kg]                                   |
|           | TDS                       | [mg/l]                                   |
|           | Konzentration             | [Gew%]                                   |
|           | Temperatur                | [°C oder °F]                             |

### **Messung: Sauerstoff**

| Grenzwert | Messgrößen: 1)            | Grenzwertvorgaben<br>(Minimum /Maximum): |
|-----------|---------------------------|------------------------------------------|
|           | Partialdruck              | [mbar]                                   |
|           | Konzentration (Liquid)    | [%]                                      |
|           | Konzentration (Gas)       | [mg/l]                                   |
|           | Sättigung                 | [%Air]                                   |
|           | Druck (absolut)           | [mbar]                                   |
|           | Temperatur                | [°C oder °F]                             |
| Differenz | Messgrößen: <sup>1)</sup> | Differenzwertvorgaben:                   |
|           | Partialdruck              | [mbar]                                   |
|           | Konzentration             | [mg/l]                                   |
|           | Sättigung                 | [%Air]                                   |
|           | Druck (absolut)           | [mbar]                                   |
|           | Temperatur                | [°C oder °F]                             |

**Hinweis:** Das genaue Loggerverhalten ist im Kapitel "Datenlogger" der Betriebsanleitung des Portavo beschrieben.

1) Messgrößen abhängig vom angeschlossenen Sensor und von der Konfigurierung.

## Messen

Die erfassten Daten werden in Tabellenform und als Diagrammansicht dargestellt. Die Daten können mit Hilfe der oberhalb der Tabelle liegenden Schaltflächen gelöscht, direkt in Excel geöffnet oder als Datei (\*.csv oder \*.xls) gespeichert werden.

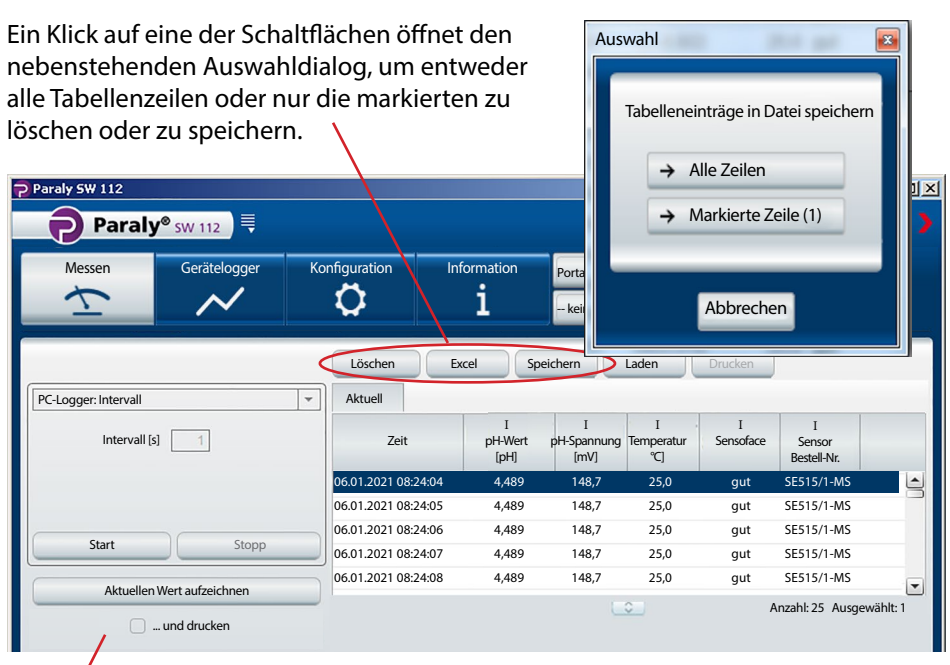

Die Ausdrucke unterscheiden sich in Abhängigkeit von den gewählten Druckereinstellungen.

| Druckereinstellungen 🛛 🛛                          | 27.01.2021 09:53:43                                                                                                    | 7,14                                                       | Paraly SW 112 Ver. 2.0.0<br>Knick Elektronische Messger<br>27.01.2021 09:53:19                                                                                                    | räte GmbH & Co. KG                                                      |
|---------------------------------------------------|----------------------------------------------------------------------------------------------------|------------------------------------------------------------|----------------------------------------------------------------------------------------------------|-------------------------------------------------------------------------|
| Drucker Drucker 01                                | PH-spannung (mv):<br>Temperatur [°C]:<br>Sensor Serien-Nr.:<br>Letzte Kalibrierung:<br>Nullpunkt [mV]:<br>Steilheit [mV/pH]: | <b>25,0</b><br>11000<br>09.11.2020 13:53:00<br>7,8<br>54,5 | Sensor<br>Sensortyp:<br>Bestell-Nr.:<br>Serien-Nr.:<br>Hersteller:<br>Sensor-TAG:                                                                                                  | pH (Glas) Memosens®<br>SE515/1-MS<br>11000<br>Knick<br>myTag            |
| OK Abbrechen<br>"In eine Zeile drucken" bedeutet, | dass der Druc                                                                                                    | :k von                                                     | Letzte Kalibrierung<br>Sensoface:<br>Letzte Kalibrierung:<br>Nullpunkt [pH]:<br>Nullpunkt [mV]:<br>Steilheit [%]:<br>Steilheit [%]:<br>Temperatur-Offset [K]:<br>Betriebszeit [h]: | gut<br>09.11.2020 13:53:00<br>7.14<br>7.8<br>92.0<br>54.5<br><br>442.00 |
| Messdaten (hier pH-Wert, pH-Spa                   | innung, Temp                                                                                                    | eratur)                                                    | Verschleiß [%]:<br>SIP:                                                                                                    | 76<br>23                                                                |
| und Zeitstempel in je einer Zeile                 | Messgerät<br>Modell:<br>Serien-Nr.:<br>Hardware-Version:<br>Software-Version:                                                | Portavo 907 Multi pH<br>555002<br>1<br>1.5.0 (Build 10404) |                                                                                                    |                                                                         |

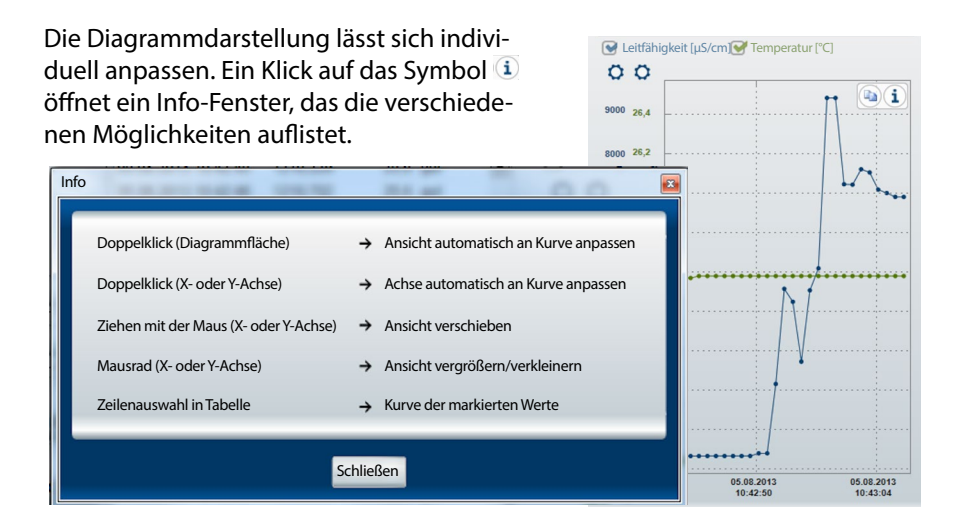

Ein Klick auf das Symbol (a) kopiert die aktuelle Diagrammansicht als Grafik in die Zwischenablage, aus der sie z. B. für Grafik- oder Textprogramme zur Verfügung steht.

Wird der Mauszeiger auf eine beliebige Stelle der y-Achse gesetzt, so werden in einem Info-Fenster innerhalb des Diagramms die entsprechenden Werte angezeigt. Gleichzeitig erleichtert eine gestrichelte Linie die Zuordnung des jeweiligen Wertes zur Messwertkurve.

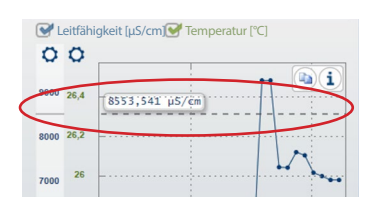

Ein Klick auf das O -Symbol oberhalb der y-Achse öffnet das nebenstehende Eingabefenster zur Achsenfixierung. Die hier eingegebenen Grenzwerte bleiben dauerhaft als Benutzereinstellungen gespeichert und stehen beim nächsten Start von Paraly wieder zur Verfügung. Aufgehoben wird die Achsenfixierung durch Entfernen des Häkchens vor "Y-Achse fixieren".

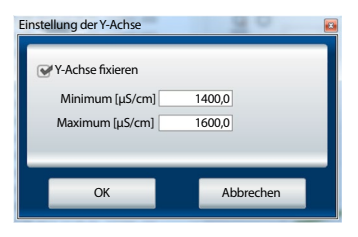

## Messen

Wird der Mauszeiger innerhalb des Diagramms platziert, so werden in einem Info-Fenster Angaben zum Messwert und Zeitpunkt der Messung angezeigt. Befindet sich die gestrichelte Linie auf einem tatsächlich erfassten Wert (Punkt auf der Kurve), so erfolgt die Anzeige in schwarzer Schrift.

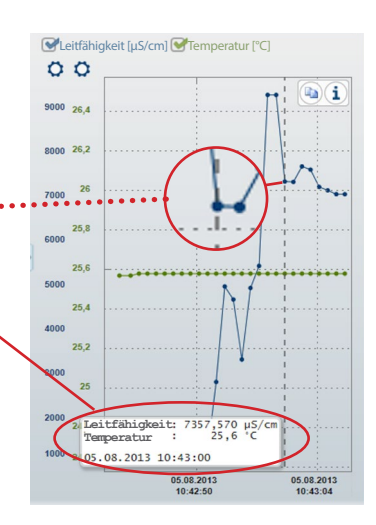

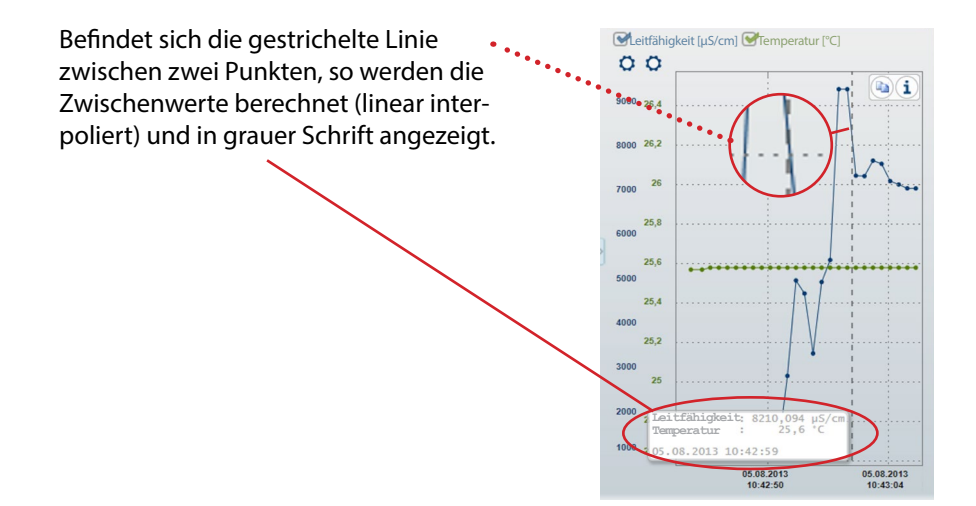

### Auslesen, Anzeigen und Exportieren von im Gerät geloggten Daten.

| Paraly SW 112         |                        |                       |                      |                          |                                    |                  |                            |                             | - 2 |
|-----------------------|------------------------|-----------------------|----------------------|--------------------------|------------------------------------|------------------|----------------------------|-----------------------------|-----|
| Paraly®s              | W 112                  |                       |                      |                          |                                    |                  |                            | Knick                       | <   |
| Messen                | Gerätelogger           | Konfiguration         | Informa<br>1         | tion Po                  | ortavo 907 MULTI<br>keine Meldunge | (12345678)<br>:n | 1 •                        |                             |     |
|                       |                        | Löschen               | xcel                 | Drucken                  |                                    |                  |                            |                             |     |
|                       |                        | Zeit                  | I<br>pH-Wert<br>[pH] | I<br>pH-Spannung<br>[mV] | I<br>Temperatur<br>°C]             | I<br>Sensoface   | I<br>Sensor<br>Bestell-Nr. | I<br>Sensor<br>Seriennummer |     |
|                       |                        | 06.01.2021 08:24:04   | 4,489                | 148,7                    | 25,0                               | gut              | SE515/1-MS                 | 0180823                     | 4   |
|                       |                        | 06.01.2021 08:24:05   | 4,489                | 148,7                    | 25,0                               | gut              | SE515/1-MS                 | 0180823                     |     |
| ſ                     |                        | 06.01.2021 08:24:06   | 4,489                | 148,7                    | 25,0                               | gut              | SE515/1-MS                 | 0180823                     |     |
| f 🗖                   |                        | 06.01.2021 08:24:07   | 4,489                | 148,7                    | 25,0                               | gut              | SE515/1-MS                 | 0180823                     |     |
|                       |                        | 06.01.2021 08:24:08   | 4,489                | 148,7                    | 25,0                               | gut              | SE515/1-MS                 | 0180823                     |     |
|                       |                        | 06.01.2021 08:24:09   | 4,489                | 148,7                    | 25,0                               | gut              | SE515/1-MS                 | 0180823                     | ſ   |
| 25 belegt,<br>Alle au | , 9975 frei<br>Islesen |                       |                      |                          |                                    |                  | Anzahl: 25                 | Ausgewählt: 1               |     |
| Alle lö<br>Gefiltert  | ischen<br>auslesen     | ♥ (I) pH-Wert [pH]    | (0) p                | H-Spannung (             | mV] [] (I)                         | Temperatur [°    |                            |                             |     |
| Gefiltert             | löschen                | 5,6                   | ·····                |                          |                                    |                  |                            |                             |     |
|                       |                        | 5,2<br>4,8 pH-Wert: 4 | ,489 pH              | ]                        |                                    |                  |                            |                             |     |
|                       |                        |                       | 00.24.04             | 1                        |                                    |                  | 1                          |                             | 10  |

Die Messwertdaten können entweder als Datei (in den Formaten \*.csv oder \*.xls) gespeichert oder direkt in Microsoft Excel geöffnet werden. Wenn Sie die Messwertdaten als CSV-Datei speichern, können Sie diese später im Funktionsbereich "Messen" wieder importieren und als Tabelle/Diagramm anzeigen.

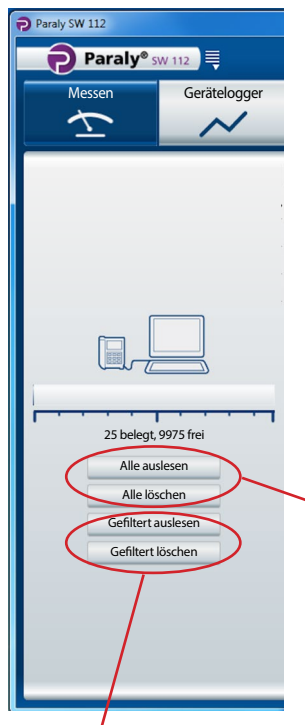

Beim Auslesen der Messwerte ordnet Paraly die Datensätze der jeweiligen Sensormessgröße zu (hier 25 pH-Datensätze)

Anzeige der Gesamtspeicherbelegung des angeschlossenen Geräts.

 Schaltflächen zum Auslesen der Messwertdaten aus dem Gerät, bzw. um sie im Gerät zu löschen.

**Hinweis:** Die hier vorhandene Löschfunktion bezieht sich nur auf das Gerät.

Gefiltertes Auslesen und Gefiltertes Löschen gibt es nur bei den Geräten der Reihe Portavo 907 und 908. Wenn Sie sich für die Filterung entscheiden, öffnet sich der nebenstehende Filterdialog, in dem Sie Ihre Auswahl treffen können.

| Filter                                                                                                    |           |
|----------------------------------------------------------------------------------------------------|-----------|
| Messgrößenfilter:<br>Alle<br>PH-Wert Leitfähigkeit Partialdruci<br>Redox/pH-Spannung Leitfähigkeit (komp.) Sättigung<br>Salinität<br>TDS<br>Konzentration<br>Socz. Widerstand | k         |
| Zeitfilter:                                                                                                    |           |
| von: 🗘 bis:                                                                                                    | *         |
| Messstellen                                                                                                    |           |
| - Ohne Messstelle -                                                                                                    |           |
| ОК                                                                                                    | Abbrechen |

Die Konfiguration dient zum:

- bequemen Konfigurieren des Geräts am PC
- Speichern der Gerätekonfiguration in einer XML-Datei zum Zweck der Wiederherstellung oder Vervielfältigung auf anderen Geräten

Die Schaltflächen auf der linken Seite dienen zum Laden bzw. Speichern von Konfigurationen im Gerät oder auf dem PC sowie zur Wiederherstellung der Liefereinstellungen (nur verfügbar für Geräteserie Portavo).

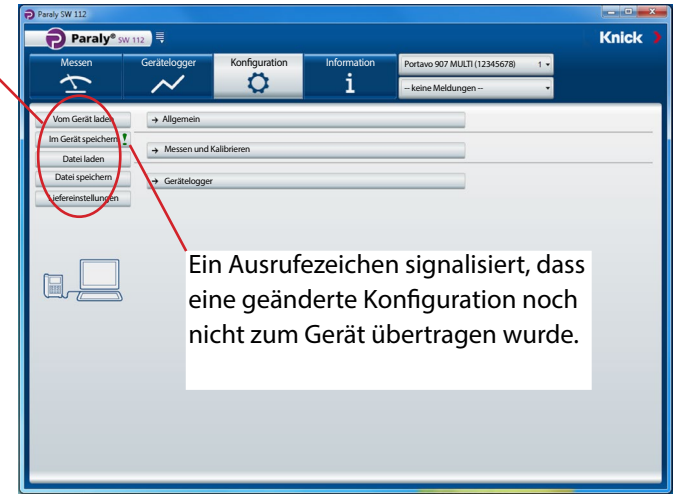

Die Konfiguration ist in die Punkte "Allgemein" (gilt für alle Messaufgaben), "Messen und Kalibrieren" (unterteilt nach Messaufgaben) und "Gerätelogger" unterteilt. Ein Klick auf die jeweilige Schaltfläche öffnet die entsprechenden Eingabebereiche (siehe Abbildungen auf den folgenden Seiten).

**Hinweis:** Bestimmte Einstellungen aus der Gerätekonfiguration wirken auch auf die Darstellung in Paraly (z. B. die Wahl der Temperatureinheit °C oder °F, die Auswahl der Cond-Verrechnung und weitere).

16

## Allgemein

Es können alle Messgrößen konfiguriert werden, die vom selektierten Gerät unterstützt werden, unabhängig vom aktuell angeschlossenen Sensor. Die möglichen Einstellungen sind in den jeweiligen Betriebsanleitungen der Geräte ausführlich beschrieben.

| Paraly SW 112           |                |                          |                           |                              |         |
|-------------------------|----------------|--------------------------|---------------------------|------------------------------|---------|
| Paraly® sw              | 112            |                          |                           |                              | Knick 🕽 |
| Messen                  | Gerätelogger   | Konfiguration            | Information               | Portavo 907 MULTI (12345678) | 1 -     |
| $\overline{\mathbf{T}}$ | $\sim$         | 0                        | i                         | keine Meldungen              | •       |
| Vom Gerät laden         | ↓ Allgemein    |                          |                           |                              |         |
| Im Gerät speichern 👤    |                | Temperat                 | tureinheit °C             | •                            |         |
| Datei laden             |                | Manuelle Temperatur [-40 | 0 250°C]                  | 25                           |         |
| Datei speichern         |                |                          | Sprache Deutsch           | -                            |         |
| Liefereinstellungen     |                | Anzeigeformat Da         | atum/Zeit TT.MM.JJJJ      | 24 Stunden 💌                 |         |
|                         |                | PC-Datum/Zeit ve         | erwenden 02.10.2015 09.18 | .00 Setzen                   |         |
|                         |                | Da                       | atum/Zeit 0               | 2.10.2015 09.18              |         |
|                         |                | Ab                       | schaltzeit Aus            | -                            |         |
|                         |                | Displayda                | Arstellung Modern         | -                            |         |
|                         |                | Abschaitzeit Displaybei  | eucntung Permanent        | •                            |         |
|                         |                | Display                  | neligkeit rei             |                              |         |
|                         | → Messen und H | Kalibrieren              |                           |                              |         |
|                         |                |                          |                           |                              |         |
|                         | → Gerätelogger |                          |                           |                              |         |
|                         |                |                          |                           |                              |         |
|                         |                |                          |                           |                              |         |
|                         |                |                          |                           |                              |         |
|                         |                |                          |                           |                              |         |
|                         |                |                          |                           |                              |         |
|                         |                |                          |                           |                              |         |

Die allgemeine Konfiguration ermöglicht Einstellungen für das Gerät. Für alle Konfigurationen gilt: Sie können komplett neue Konfigurationen erstellen oder bereits im Gerät ("Vom Gerät laden") bzw. dem PC ("Datei laden") vorhandene Konfigurationsdaten anpassen.

**Hinweis:** Alle Einstellungen werden erst dann im Gerät wirksam, wenn sie mit Hilfe der Schaltfläche "Im Gerät speichern" übertragen wurden.

Alternativ können die Daten zur späteren Anwendung auf dem PC gespeichert werden. Hierzu dient die Schaltfläche "Datei speichern".

### Sensorkontrolle für Memosens-Sensoren

Die Funktion "Sensorkontrolle" erlaubt es, dem Gerät einen bestimmten Memosens-Sensor zuzuordnen (Option 001 SOP<sup>1)</sup>). Alle anderen Sensoren werden dann abgelehnt und die Fehlermeldung "21" wird im Gerät erzeugt.

| Paraly SW 112           |                 |                                                                                                    |                    |                    |               |              |
|-------------------------|-----------------|----------------------------------------------------------------------------------------------------|--------------------|--------------------|---------------|--------------|
| Paraly® sw              | 112             |                                                                                                    |                    |                    |               | Knick 🕽      |
| Messen                  | Gerätelogger    | Konfiguration                                                                                                    | Information        | Portavo 904 X pł   | H (1950315) 🔹 |              |
| $\overline{\mathbf{x}}$ | $\sim$          | 0                                                                                                    | i                  | Falscher Sensor    | ·             |              |
| Vom Gerät laden         | ↓ Allgemein     |                                                                                                    |                    |                    |               |              |
| Im Gerät speichern      |                 | Nebenanzeige (                                                                                                    | Display 2) Aus     |                    | -             |              |
| Datei laden             |                 | Tempera                                                                                                    | tureinheit °C      |                    | -             |              |
| Datei speichern         | 1               | Manuelle Temperatur [-40                                                                                                    | 250°C]             |                    | 25            |              |
| Liefereinstellungen     |                 | Anzeigeformat Datu                                                                                                    | m/Uhrzeit TT.MM.JJ | ▼ 24 Stunder       | n 👻           |              |
|                         |                 | PC-Datum/Zeit ve                                                                                                    | erwenden 16        | .11.2020 14:22:38  | Setzen        |              |
|                         |                 | D                                                                                                    | atum/Zeit 16.      | 11.2020 15:12:44 🖨 | Setzen        |              |
|                         | -               | AE                                                                                                    | oschaltzeit Aus    |                    | ·             |              |
|                         | Zu              | gangscode Kalibrierung (                                                                                                    | 0000=aus)          |                    | 1100          |              |
|                         | Zug             | Sensed configuration (                                                                                                    | Doubeaus)          |                    | 1200          |              |
|                         |                 | Sensorkontrolle: Typ (r                                                                                                    | anana TAC          | SESSSX/1-INIMISIN  | - 🔭           |              |
|                         |                 | Sensorkontrolle: Sensorkontrolle: Sensor | or-Gruppe          |                    |               |              |
|                         | → Messen und Ka | librieren                                                                                                    | 1                  |                    |               |              |
|                         | → Gerätelogger  |                                                                                                    |                    |                    |               | $\backslash$ |
|                         |                 |                                                                                                    |                    |                    |               |              |

Auswahl (Aus = inaktiv):

Ablehnen generiert am Gerät die Fehlermeldung "21" bei allen anderen Sensoren – es wird kein Messwert angezeigt. Info generiert die Fehlermeldung "21", der Messwert wird aber angezeigt. Ein Mausklick auf dieses Symbol übernimmt den Bestellcode des angeschlossenen Sensors.

## Messen und Kalibrieren

Als Beispiel wurden die Konfigurationseinstellungen für die Leitfähigkeitsmessung ausgewählt.

**Hinweis:** Je nach Auswahl der Einträge in den Listenfeldern werden unterschiedliche zusätzliche Felder aktiviert bzw. ändern sich Einträge in bereits aktiven Feldern.

| Paraly SW 112           |                |                              |                      |                   |                | - • ×   |
|-------------------------|----------------|------------------------------|----------------------|-------------------|----------------|---------|
| Paraly® sw 1            | 12             |                              |                      |                   |                | Knick ) |
| Messen                  | Gerätelogger   | Konfiguration                | Information          | Portavo 907 MULTI | (12345678) 1 🗸 |         |
| $\overline{\mathbf{T}}$ | $\sim$         | <b>Q</b>                     | i                    | – keine Meldunger | n- 1 •         |         |
| Vom Gerät laden         | ↓ Messen und I | Kalibrieren                  |                      |                   |                |         |
| Im Gerät speichern 🖠    |                | MemoLog (Mer                 | nosens) An           | -                 |                |         |
| Datei laden             |                | TAG Aktivierung (Men         | nosens) Aus          | -                 |                | 1       |
| Datei speichern         | → pH           |                              |                      |                   |                |         |
| Liefereinstellungen     | ↓ Leitfähigk   | eit                          |                      |                   |                |         |
|                         |                | Grun                         | deinheit S/cm        | *                 |                |         |
|                         |                | Berei                        | chswahl Auto         | -                 |                |         |
|                         |                | Verre                        | chnung Leitfähigkeit | -                 |                |         |
|                         |                | TK Verre                     | echnung              | *                 |                |         |
|                         |                | TK der Lösung [0             | . 20 %/K]            | 1,00              |                |         |
|                         | Bezu           | gstemperatur der Lösung [0 . | _ 100 °C]            | 25,0              |                |         |
|                         |                |                              | Lösung HCI           |                   |                |         |
|                         |                | TDS-Fakto                    | r (0 10)             | +1:00             |                |         |
|                         |                | Valibaira                    |                      | 1,000             |                |         |
|                         |                | Kalibriem                    |                      | -                 |                |         |
|                         |                | Auswani Kalibri              | Naci 0.01 mol/l      | •                 |                |         |
|                         | → Sauerstoff   | f                            |                      |                   |                |         |
|                         | → Redox        |                              |                      |                   |                |         |
|                         | → Gerätelogger |                              |                      |                   |                |         |
|                         | , Genatelogger |                              |                      |                   |                |         |

## Gerätelogger

**Hinweis:** Einige Konfigurationsparameter im Gerätelogger-Bereich sind vom angeschlossenen Sensor abhängig (z. B. 1. und 2. Differenzwert).

| Paraly SW 112           |                |                      |                 |           |                |                |     | <b>- X</b> |
|-------------------------|----------------|----------------------|-----------------|-----------|----------------|----------------|-----|------------|
| Paraly® sw              | / 112          |                      |                 |           |                |                |     | Knick      |
| Messen                  | Gerätelogger   | Konfiguration        | Inform          | ation     | Portavo 907 MU | LTI (12345678) | 1 🕶 |            |
| $\overline{\mathbf{T}}$ | $\sim$         | 0                    | i               |           | Keine Meldun   | gen            | -   |            |
| Vom Gerät laden         | → Allgemein    |                      |                 |           |                |                |     |            |
| Im Gerät speichern      |                |                      |                 |           |                |                |     |            |
| Datei laden             | → Messen und   | Kalibrieren          |                 |           |                |                |     |            |
| Datei speichern         | ↓ Gerätelogger |                      |                 |           |                |                |     |            |
| Liefereinstellungen     |                | Me                   | ssstellen       | Edi       | tieren         | Ì              |     |            |
|                         |                |                      | Notizen         | Edi       | tieren         | ]              |     |            |
|                         |                | Speich               | ermodus nicht   | umlaufend | -              |                |     |            |
|                         |                | Logger-M             | essgröße Leitfä | higkeit   |                |                |     |            |
|                         |                | L                    | oggertyp Inter  | /all      | -              |                |     |            |
|                         |                | Intervall [1         | 3600 s]         |           | 120            |                |     |            |
|                         |                | 1. Differenzwer      | t [µS/cm] 🔽     |           | 1,00           |                |     |            |
|                         |                | 2. Differenzwert [   | ) 99 °C] 🗌      |           | 1,0            |                |     |            |
|                         |                | Basisintervall [1    | 3600 s]         |           | 60             |                |     |            |
|                         |                | Ereignisintervall [1 | 3600 s]         |           | 1              |                |     |            |
|                         |                | Untere Grenzo        | e [µS/cm]       |           | 0,00           |                |     |            |
|                         |                | Obere Grenze         | e [µS/cm]       |           | 10,00          |                |     |            |
|                         |                |                      |                 |           |                |                |     |            |
|                         |                |                      |                 |           |                |                |     |            |
|                         |                |                      |                 |           |                |                |     |            |
|                         |                |                      |                 |           |                |                |     |            |

## Information

In diesem Funktionsbereich erhalten Sie Informationen zum angeschlossenen Gerät und dem daran angeschlossenen Sensor, sowie eine Liste von aktuellen Gerätemeldungen.

| Messen                          | Gerätelogger                         | Konfiguration | Information                    | Portavo (xxxxxxxx) | 1 -             |  |
|---------------------------------|--------------------------------------|---------------|--------------------------------|--------------------|-----------------|--|
| $\overline{\mathbf{T}}$         | $\sim$                               | Q             | <u>i</u>                       | keine Meldunge     | n – 🔹 🗸         |  |
| Sensor I<br>pH (Glas) Memosens® | Sensor II<br>Kein Sensor angeschloss | ien           | Messgerät<br>Portavo 907 Multi |                    |                 |  |
|                                 |                                      |               | Modell                         | Portavo 90x        | -               |  |
| Sensortyp:                      | pH (Glas) N                          | /lemosens®    | Serien-Nr.                     | x                  |                 |  |
| Serien-Nr.:                     | X000000X                             |               | Hardware-Version:              | x                  |                 |  |
| Hersteller:                     | Knick                                |               | Software-Version:              | X.X.X              | Aktualisieren   |  |
| Bestell-Nr.:                    | SExxx/x-M                            | S             | MemoLog                        | Anzeigen           |                 |  |
| Letzte Kalibrierung:            | 17.09.2020                           | 17:35:00      | Speicherzustand Ger            | rätelogger         |                 |  |
| Nullpunkt [pH]:                 | х,хх                                 |               | · · · ·                        |                    |                 |  |
| Steilheit [%]:                  | 57,4 (97,0 9                         | %)            |                                | 0 holoat           | 10000 frai      |  |
| Betriebszeit [h]:               | 100                                  |               |                                | o belegi           | , 10000 mer     |  |
| SIP:                            | 0                                    |               | Typ Nr. Meldun                 | igstext            | Meldungshinweis |  |
| Information                     | Speiche                              | ern Drucken   |                                | -                  |                 |  |
| Steil                           | heit Nullpu                          | nkt           |                                |                    |                 |  |
| Verschleiß                      |                                      | Sensocheck    |                                |                    |                 |  |

**MemoLog:** Mit einem Klick auf die Schaltfläche "Anzeigen" wird das Fenster "MemoLog Kalibrierhistorie" geöffnet.

### Was sind MemoLogs?

In den Geräten Portavo 904, 907 und 908 ist es möglich, die Historie von Memosens-Kalibrierungen aufzuzeichnen. Paraly kann diese Daten auslesen.

Siehe auch Hinweise auf der folgenden Seite.

In diesem Fenster werden Daten über durchgeführte Sensorkalibrierungen (nur Memosens) angezeigt (Bis zu 100 Kalibrierungen sind möglich). Die Daten können in Excel geöffnet oder als Datei (\*.csv oder \*.xls) gespeichert werden.

| MemoLog Kalibrierhistorie | Excel Speichern                                                                  |              |  |  |  |
|---------------------------|----------------------------------------------------------------------------------|--------------|--|--|--|
| pH (1) →                  | Sensor Zeitpunkt der Speicherung Zeitpunkt der Kalibrierung [pH] [mV] TAG Bestel | sor<br>Icode |  |  |  |
| Leitfähigkeit (0)         | 0300505 05.08.2013 12:01:03 05.08.2013 12:01:00 7,085 57,8 SE 554X               | 2-NMSI       |  |  |  |
| Sauerstoff (0)            |                                                                                  |              |  |  |  |
| Redox (0)                 |                                                                                  |              |  |  |  |
|                           |                                                                                  |              |  |  |  |
| Schließen                 |                                                                                  |              |  |  |  |

**Hinweis:** Voraussetzung zum Abrufen dieser Daten ist, dass unter "Konfiguration" die Funktion MemoLog auf "AN" gesetzt und diese Konfigurationsänderung zum Gerät übertragen wurde. Siehe Seite 19.

Sind keine MemoLog-Daten verfügbar, wird die nachfolgende Information angezeigt:

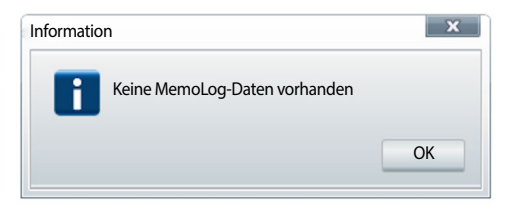

## Information

### Aktualisierung der Gerätesoftware

Hinweis: Auch ein Downgrade der Gerätesoftware ist möglich.

Vor der Durchführung des Upgrades/Downgrades folgende Sicherungen durchführen:

- Portavo-Datenlogger auslesen.
- · Portavo-Gerätekonfiguration via Paraly speichern.

Sollten Sie von Knick eine Datei zum Aktualisieren der Gerätesoftware erhalten haben, können Sie diese mit Hilfe der Schaltfläche "Aktualisieren" zum Gerät übertragen.

| Information       | Portavo (xxxxxxxx) | 1 -           |
|-------------------|--------------------|---------------|
| 1                 | Keine Meldungen    | -             |
|                   |                    |               |
| Messgerät         |                    |               |
| Modell:           | Portavo 90x        |               |
| Serien-Nr.:       |                    |               |
| Hardware-Version: | x                  |               |
| Software-Version: | X.X.X              | Aktualisieren |

Die Gültigkeit dieser Datei für das aktivierte Gerät wird automatisch geprüft. Nach dem Betätigen von "Starten" wird die Datei an das Gerät übertragen und der Installationsfortschritt angezeigt.

**Hinweis:** Während der Übertragung schaltet sich beim Portavo 904 das Display ab. Portavo 907 und 908 zeigen im Display die Meldung **Run Update**.

Nach erfolgreicher Aktualisierung der Gerätesoftware wird die Verbindung zum Gerät automatisch wiederhergestellt.

## Sensornetzdiagramme (nur für pH- und Oxy-Sensoren)

Die Sensornetzdiagramme stellen den Sensorzustand des angeschlossenen Sensors grafisch dar:

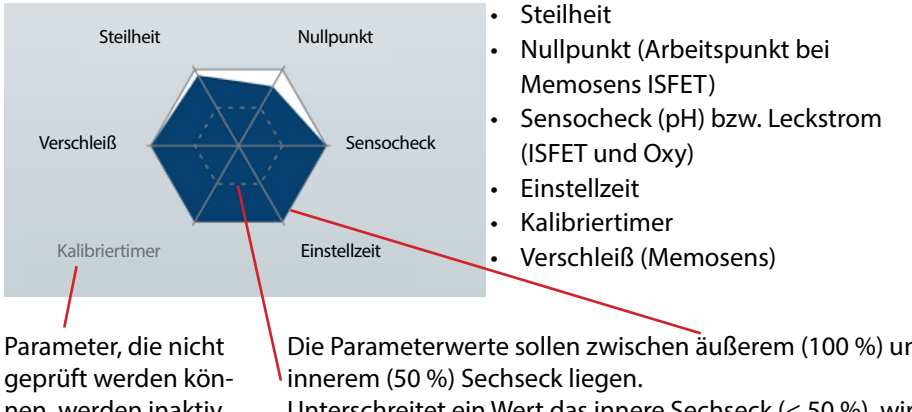

nen, werden inaktiv (grau) dargestellt und auf 100 % gesetzt.

Die Parameterwerte sollen zwischen äußerem (100 %) und

Unterschreitet ein Wert das innere Sechseck (< 50 %), wird die entsprechende Legende rot angezeigt.

## Index

### A

Aktualisierung der Gerätesoftware 23 Aktuellen Wert aufzeichnen 9 Anzeigen von Messwertdaten 14 Aufzeichnung mit PC-Logger 9 Auslesen von Messwertdaten 15 Auswahl von Geräten 6

### В

Benutzerverwaltung 7

### D

Daten anzeigen und weiterverarbeiten 14 Daten auslesen 15 Daten löschen 15

### E

Erste Schritte 5 Exportieren von Messwertdaten 14

### F

Filterdialog 15 Firmware aktualisieren 23

### G

Gefiltertes Auslesen/Löschen 15 Gerät anschließen 6 Geräteauswahl 6 Gerätekonfiguration speichern 17 Gerätelogger 14 Gerätelogger, Konfiguration 20 Gerätesoftware aktualisieren 23

### I

Info-Fenster 12 Information, Menü 21 Information, Sensornetzdiagramme 24 Information, Software aktualisieren 23 Installation 4

#### Κ

Kalibrieren, Konfiguration 19 Konfiguration 16 Konfiguration, Gerätelogger 20 Konfiguration, Messen und Kalibrieren 19 Konfiguration, Sensorkontrolle 18

### L

Logger 14 Logger konfigurieren 20 Login 7 Löschen von Messwertdaten 15 м Menü Information 21 Messen 8 Messen und Kalibrieren, Konfiguration 19 Messgerät anschließen 6 Messgrößen 17 Messwertanzeigen 8 Messwertdaten exportieren 14 Messwertdaten löschen 15 Messwerte aufzeichnen 9 Messwerte vom Gerätelogger weiterverarbeiten 14

### Ρ

PC-Logger 9 Programmstart 5

### S

Sensorkontrolle (Memosens) 18 Sensornetzdiagramme 24 Software aktualisieren 23 Systemanforderungen 4

### V

Vergrößerte Darstellung 8

### W

Wert aufzeichnen 9

### Ζ

Zugangsverwaltung 7

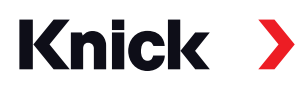

### Knick Elektronische Messgeräte GmbH & Co. KG

### Zentrale

Beuckestraße 22 • 14163 Berlin Deutschland Tel.: +49 30 80191-0 Fax: +49 30 80191-200 info@knick.de www.knick.de

### Lokale Vertretungen

www.knick-international.com

Copyright 2021 • Änderungen vorbehalten Version: 5 Dieses Dokument wurde veröffentlicht am 29.03.2021 Aktuelle Dokumente finden Sie zum Herunterladen auf unserer Website unter dem entsprechenden Produkt.

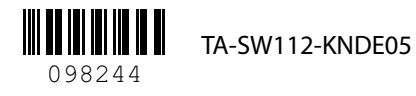